# Thermo Xcalibur RAW ファイルに対する Mascot Server、Mascot Daemon 側の設定等について

#### 1. はじめに

Mascot 検索における入力データはテキスト (ASCII) で書かれた質量ピークリストです。従いまして、Thermo Xcalibur RAW ファイルをピークリストファイルに変換した上で、Mascot 検索を実行することが必要になります。 Thermo Fisher Scientific は、RAW ファイルを DTA ファイルに変換するプログラムとして extractMSn プログラ ム及び MSFileReader プログラムを提供しています。これらのプログラムを利用して次の動作環境を整えること により、RAW ファイルのピークリストファイル (MGF ファイル) への変換プロセスと Mascot 検索をシームレスに結 合することができます。

# 2. extractMSn プログラムを Web ブラウザから利用する場合

extractMSn プログラム及び MSFileReader プログラムは Thermo Fisher Scientific が提供する、RAW ファイ ルを DTA ファイルに変換するプログラムです。Mascot Server PC にインストールしてください。

#### 2-1 インストール

- (1)「C:¥temp」フォルダを作成してください。
- (2)「C:¥lcq¥system¥programs」フォルダを作成してください。
- (3) extractMSn プログラムをインストールしてください。
  - ① 次のサイトにアクセスしてください。

#### http://sjsupport.thermofinnigan.com/public/detail.asp?id=701

② /peg/extractmsnsetup.exe リンクをクリックし「extractmsnsetup.exe」プログラムを保存してください。

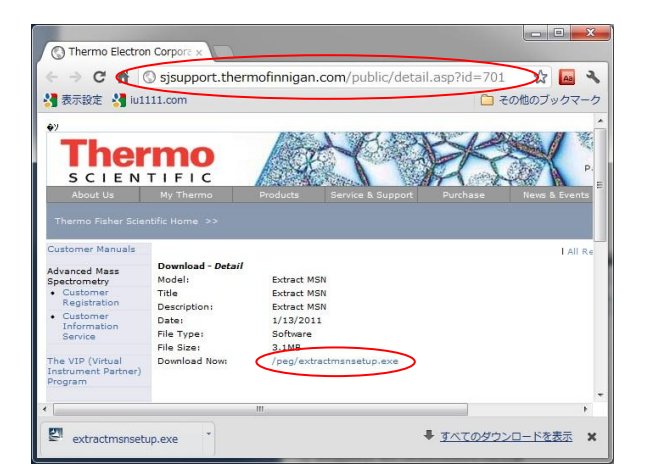

- ③ 保存した「extractmsnsetup. exe」プログラムを実行し、表示されるダイアログに従ってインストールを進めてください。「C:¥Program Files¥Thermo¥ExtractMSn」フォルダにインストールされます。
- ④「C:¥Program Files¥Thermo¥ExtractMSn」フォルダに存在する全てのファイルを、(2)で作成した
   「C:¥lcq¥system¥programs」フォルダにコピーしてください。
- (4)「C:¥lcq¥system¥programs」フォルダの「extractMSn. exe」ファイルをコピーして、次の2つのファイルを

作成してください。

 $extractMSn. exe \rightarrow extract_msn. exe$ 

 $extractMSn. exe \rightarrow lcq_dta. exe$ 

- (5) MSFileReader プログラムをインストールしてください。
  - 次のサイトにアクセスしてください。

http://sjsupport.thermofinnigan.com/public/detail.asp?id=703

- ② /peg/file/MSFileReader.zip リンクをクリックし、「MSFileReader.zip」ファイルを保存してください。
- ③ 保存した「MSFileReader.zip」ファイル解凍してください。
- ④「MSFileReader \_install.doc」を開き、インストール方法や注意点を確認した後、「MSFileReader.exe」 を実行し、表示されるダイアログに従ってインストール進めてください。

#### 2-2 動作確認

Mascot Server PC またはクライアント PC 上で次の操作を行ってください。

- (1) Web ブラウザを起動し、http://ホスト名/mascot/lcq\_dta\_shell.html にアクセスしてください。[参照]または[ファイルを選択]ボタンから RAW ファイルを読み込み、質量分析計の測定条件に応じた RAW → DTA 変換パラメータを指定してください。[Min. Scans/Group]のデフォルト値は2ですが、測定条件によっては1を指定しないと extractMSn プログラムがエラーを返すことがあります。なお、コマンドプロンプトからextractMSn プログラムを実行することにより変換パラメータの設定に関するヘルプページが表示されます。また、弊社ホームページの HELP にある[Instrument Specific Tips]ページも併せてご覧ください。
- (2) [Generate . DTA Files]ボタンを押してください。指定した RAW ファイルが extractMSn プログラムに渡され、 RAW → DTA 変換プロセスが進行し、変換が終了すると Mascot Server の検索条件設定ページが表示されます。 検索条件を設定し、Mascot 検索を実行してください。

| C Marco 1/cc_dta_shell.html C C C C M Valoz11/mascot/cg/search_form_pl C C C C M Valoz11/mascot/cg/search_form_pl C C C C C M Valoz11/mascot/cg/search_form_pl C C C C C M Valoz11/mascot/cg/search_form_pl C C C C C M Valoz11/mascot/cg/search_form_pl C C C C C M Valoz11/mascot/cg/search_form_pl C C C C C M C C C C M C C C C M C C C C C C C C C C C C C C C C C C C C                                                                                                    | Matrix Science - Mascot x                                       |                          |                                                 |                |                                                                                         |       |  |
|----------------------------------------------------------------------------------------------------|-----------------------------------------------------------------|--------------------------|-------------------------------------------------|----------------|-----------------------------------------------------------------------------------------|-------|--|
| # State       ************************************                                                                                                    | ← → C ♠ Ovaioz11/mascot/lcg dta shell.html 👷 🖪 🔧                | ← → C ☆                  | Svaioz11/mascot/cgi/search_                     | form.pl        | ជ                                                                                       | -     |  |
| MATTRAX         MARKEN       HOME IMASCOT INED       Search         Mascot > LCQ_DTA         Mascot > LCQ_DTA         Shell execution of lcq_dta.exe or extract_msn.exe         Lave scan range limits empty to process entire data file.         Fields in the lower section and for Xcalburs only<br>(Xcalbur and BioWorks are trademarks of Thermo Electron Corp.)         Image: CQ_Raw File                                                                                                    | ▲ 表示設定 ↓ iu1111.com                                             | 🛂 表示設定 👌 iu:             | 1111.com                                        |                | 🧀 その他のブ                                                                                 | ックマーク |  |
| HOME IMARCOT THED       Search         Mascot > LCQ_DTA         Mascot > LCQ_DTA         Leave scan range limits empty to process entrie data file.<br>Fields in the lower section of for_dita.eve or extract_msn.eve<br>Leave scan range limits empty to process entrie data file.<br>Fields in the lower section on set for XaBibor / BibWorks" only<br>(Xcalbur and BioWorks are trademarks of Thermo Electron Corp.)         Image: Complexity of the lower section on set for XaBibor / BibWorks" only<br>(Xcalbur and BioWorks are trademarks of Thermo Electron Corp.)         Image: Complexity of the lower section on set for XaBibor / BibWorks" only<br>(Xcalbur and BioWorks are trademarks of Thermo Electron Corp.)         Image: Complexity of the lower section on set for XaBibor / BibWorks are trademarks of Thermo Electron Corp.)         Image: Complexity of the lower section on set for XaBibor / Bibor / Bibor                                                                                                    |                                                                 | {MATRIX}<br>{SCIENCEJ    |                                                 | ном            | ME:MASCOT:HELP Search                                                                   | Go    |  |
| Mascot > LCQ_DTA         Shell execution of Icq_dta.exe or extract_msn.exe         Leaves can range limits empty to process entire data file.         Fields in the lower section are for Xcalbur® / BioWorks <sup>™</sup> only         (Xcalbur and BioWorks <sup>™</sup> only         (Xcalbur and BioWorks <sup>™</sup> only         First Scan       Last Scan         Min. Mass 300       Da         Max. Mass 4000       Da         Grouping Tolerance       1.4         Da Intermediate Scans 1       Immediate Scans 1         Min. Scans / Group 1       Precursor Charge AUTO *         Variable       "one selected ****" one selected ****" one selected ****         Calculate Charge       Min. Peaks in .DTA 15         Charge Template       Option String         Threshold       Extract MS*         Extract MS*       Recet form         Cenerate_DTA Files       Recet form                                                                                                    | SCIENCE HOME:MASCOT:HELP Search Go                              | Mascot > MS/             | MS Ions Search                                  |                |                                                                                         |       |  |
| Shell execution of log_dta.exe or extract_msn.exe         Leave scan range limits empty to process entire data file.         Fields in the lower section are for Xcaliburs // BieWorks ** only         (Xcalibur and BieWorks are trademarks of Thermo Electron Corp.)         ILQ Raw File >=////#38/R klc_101207p_SA_10x.RAW         First Scan       Last Scan         Min. Mass 300       Da         Max. Mass 4000       Da         Grouping Tolerance       1.4         Percursor Charge       Min. Peaks in .DTA 15         Calculate Charge       Min. Peaks in .DTA 15         Charge Template       >=///##38/R %ch_10.12 %ch_         Ad Sequence       Option String         Threshold       Extract MS*         Extract MS*       Reset Form         Instrument Elsi-TRAP       Extract MS*         Reset Form       Reset Form                                                                                                    | Mascot > LCQ_DTA                                                | маясот                   | MS/MS Ions Search                               |                |                                                                                         |       |  |
| Fields in the longe made longe of plocaliburg 0 (Pacifiburg 0)         Fields in the longe made longe of plocaliburg 0 (Pacifiburg 0)         Image: Comparison of the longe of plocaliburg 0)         Image: Comparison of the longe of plocaliburg 0)         Image: Compare 0)       Image: Comparison 0)                                                                                                    | Shell execution of lcq_dta.exe or extract_msn.exe               | Your name                |                                                 | Email          |                                                                                         |       |  |
| (LCalibur and bloworks are trademarks of intermo Electron Corp.)         Image: Corput String         Image: Corput String         Image: String         Image: String         Image:                                                                                                    | Fields in the lower section are for Xcalibur® / BioWorks™ only  | Search title             | klc_101207p_CPTAC_BSA_10x.RAW,                  | all scans      |                                                                                         |       |  |
| LQ Raw File アルル送銀田、ktc_101207p_SA_10x.RAW         First Scan       Last Scan         Min. Mass 3000 Da       Max. Mass 40000 Da         Grouping Tolerance 1.4       Da Intermediate Scans 1         Min. Scans / Group 1       Precursor Charge AUTO w         Calculate Charge       Min. Peaks in .DTA 15         Charge Template       アルル送銀田、湖水社 大         AA Sequence       Option String         Data file kt, 101207p_CFAL BSA_10x.RAW       Data w         Peptide tol.±       10 ppm w #3C 0 w MS/MS tol.±       0.6 Da w         Data file kt, 101207p_CFAL BSA_10x.RAW       Data file kt, 101207p_CFAL BSA_10x.RAW       Data file kt, 101207p_CFAL BSA_10x.RAW         Desta file kt, 101207p_CFAL BSA_10x.RAW       Data file kt, 101207p_CFAL BSA_10x.RAW       Data file kt, 101207p_CFAL BSA_10x.RAW         Data file kt, 101207p_CFAL BSA_10x.RAW       Data file kt, 101207p_CFAL BSA_10x.RAW       Data file kt, 101207p_CFAL BSA_10x.RAW         Data file kt, 101207p_CFAL BSA_10x.RAW       Data file kt, 101207p_CFAL BSA_10x.RAW       Data file kt, 101207p_CFAL BSA_10x.RAW         Data file kt, 101207p_CFAL BSA_10x.RAW       Reset Form       Stat Search_w       Reset Form                                                                                                    | (Acalibur and Bloworks are trademarks of Thermo Electron Corp.) | Database(s)              | EST_human A                                     | Enzyme         | Trypsin                                                                                 |       |  |
| First Scan       Last Scan         Min. Mass 300 Da       Max. Mass 4000 Da         Grouping Tolerance 1.4 Da       Intermediate Scans         Min. Scans / Group 1       Precursor Charge AUTO w         Calculate Charge       Min. Peaks in .DTA 15         Charge Template       2m/L±SHR SKRAtTU ±t/A         AA Sequence       Option String         Threshold       Extract MS <sup>n</sup> Generate .DTA Files       Fixed charge                                                                                                    | LCO Raw File ファイル参選択 ktc 101207p SA 10x RAW                     |                          | NCBInr<br>IPI, human                            | Allow up to    | 1 💌 missed cleavages                                                                    |       |  |
| First Scan       Last Scan         Min. Mass       300       Da       Max. Mass       4000       Da         Grouping Tolerance       1.4       Da       Intermediate Scans       1         Min. Scans / Group       1       Precursor Charge       Autor       Min. Peaks in .DTA       15         Calculate Charge       Min. Peaks in .DTA       15       Image: Carbanidomethyl (C)       Image: Carbanidomethyl (C)       Image: Carbanidomethyl (C)         Calculate Charge       Min. Peaks in .DTA       15       Image: Carbanidomethyl (C)       Image: Carbanidomethyl (C)                                                                                                    |                                                                 |                          | cRAP -                                          | Quantitation   | None                                                                                    |       |  |
| Min. Mass 3000 Da       Max. Mass 4000 Da         Grouping Tolerance 1.4 Da Intermediate Scans 1       Intermediate Scans 1         Min. Scans / Group 1       Precursor Charge AUTO •         Calculate Charge       Min. Peaks in .DTA 15         Charge Template       2m/JL/2磁R/ 磁形代しません         AA Sequence       Option String         Data file kc, 101207p, CPTAC BSA, 10x:RWW         Data file kc, 101207p, CPTAC, BSA, 10x:RWW         Data file kc, 101207p, CPTAC, BSA, 10x:RWW         Data file                                                                                                    | First Scan Last Scan                                            | Taxonomy                 | All entries                                     |                | v                                                                                       |       |  |
| Grouping Tolerance 1:4       Calculate Classing       Intermetate Scales 1         Min. Scans / Group 1       Precursor Charge AUTO *         Variable       Biolon (K)         Biolon (K)       Biolon (K)         Biolon (K)       Biolon (K)         Calculate Charge       Min. Peaks in .DTA 15         Charge Template       Part/Južajin jantation         AA Sequence       Option String         Late file kL, 10207_CPTAL BSA, 10x.RW       De *         Peptide charge 1:*       Monoisotopic & Average         Late file kL, 101207_CPTAL BSA, 10x.RW       Decord         Data file kL, 101207_CPTAL BSA, 10x.RW       Precursor m/z         Instrument       Estract MS <sup>n</sup> Generate_DTA Files       Reset Form                                                                                                    | Min. Mass 300 Da Max. Mass 4000 Da                              | Fixed modifications      | Carbamidomethyl (C)                             | >              | Acetyl (K)<br>Acetyl (N-term)<br>Acetyl (Protein N-term)                                | Ť.    |  |
| Calculate Charge       Min. Peaks in .DTA 15         Charge Template       ファイルを選択<激売れていません         AA Sequence       Option String         Threshold       Extract MS <sup>n</sup> Generate_DTA Files       Generate_DTA Files                                                                                                    | Min. Scans / Group 1 Precursor Charge AUTO                      | Variable                 | Display all modifications                       |                | Amidated (C-term)<br>Amidated (Protein C-term)<br>Ammonia-loss (N-term C)<br>Biotin (K) |       |  |
| Charge Template ファイルを選択 選択されていません。<br>AA Sequence Option String Decision Threshold Extract MS <sup>n</sup> Extract MS <sup>n</sup> Ext | Calculate Charge 🔲 Min. Peaks in .DTA 15                        | modifications            | none selected A                                 | >              | Biotin (N-term)<br>Carbamyl (K)<br>Carbamyl (N-term)<br>Carboxymethyl (C)               |       |  |
| AA Sequence Option String Data file dc. 101207p. CPTAC. BSA. 10x. RAW Data format Mascit generate .DTA Files Peptide charge 1± Mennoisotopic @ Average Data file dc. 101207p. CPTAC. BSA. 10x. RAW Data format Mascit generate .DTA Files Peptide charge 1± Mennoisotopic @ Average Data file dc. 101207p. CPTAC. BSA. 10x. RAW Data format Mascit generate .DTA Files Peptide charge 1± Mennoisotopic @ Average Data file dc. 101207p. CPTAC. BSA. 10x. RAW Data format Mascit generate .DTA Files Peptide charge 1± Mennoisotopic @ Average Peptide charge 1± Mennoisotopic @ Average Peptide charge 1± Mennoisotopic @ Average Peptide charge 1± Mennoisotopic @ Average Peptide charge 1± Mennoisotopic @ Average Peptide charge 1± Mennoisotopic @ Average Peptide charge 1± Mennoisotopic @ Average Peptide charge 1± Mennoisotopic @ Average Peptide charge 1± Mennoisotopic @ Average Peptide charge 1± Mennoisotopic @ Average Petide charge 1± Mennoisotopic @ Average Petide charge 1± Mennoisotopic @ Average Petide charge 1± Mennoisotopic @ Average Petide charge 1± Mennoisotopic @ Average Petide charge 1± Mennoisotopic @ Average Petide charge 1± Mennoisotopic @ Average Petide charge 1± Mennoisotopic @ Average Petide charge 1± Mennoisotopic @ Average Petide charge 1± Mennoisotopic @ Average Petide charge 1± Mennoisotopic @ Average Petide charge 1± Mennoisotopic @ Average Petide charge 1± Mennoisotopic @ Average Petide charge 1± Mennoisotopic @ Average 1± Mennoisotopic @ Average 1± Mennoisotopi                                                                                                    | Charge Template ファイルを選択 違択されていません                               | Peptide tol. ±           | 10 ppm • # <sup>13</sup> C 0 •                  | MS/MS tol. ±   | 0.6 Da 💌                                                                                |       |  |
| Threshold     Extract MS <sup>n</sup> Data file dx: 10120 <sup>n</sup> CPN2 BSA 10x:RW       Data file dx: 10120 <sup>n</sup> CPN2 BSA 10x:RW     Precursor m/z       Data file dx: 10120 <sup>n</sup> CPN2 BSA 10x:RW     Precursor m/z       Data file dx: 10120 <sup>n</sup> CPN2 BSA 10x:RW     Precursor m/z       Data file dx: 10120 <sup>n</sup> CPN2 BSA 10x:RW     Precursor m/z       Data file dx: 10120 <sup>n</sup> CPN2 BSA 10x:RW     Precursor m/z       Data file dx: 10120 <sup>n</sup> CPN2 BSA 10x:RW     Precursor m/z       Data file dx: 10120 <sup>n</sup> CPN2 BSA 10x:RW     Precursor m/z       Data file dx: 10120 <sup>n</sup> CPN2 BSA 10x:RW     Precursor m/z       Data file dx: 10120 <sup>n</sup> CPN2 BSA 10x:RW     Precursor m/z       Generate .DTA Files     Decoy     Report top IAUTO whits       Start Search     Reset Form                                                                                                    | AA Sequence Option String                                       | Peptide charge           | 1+ •                                            | Monoisotopic   | Average                                                                                 |       |  |
| Generate_DTA_Files     Instrument     Esi-TRAP     Error tolerant       Generate_DTA_Files     Decoy     Report top     AITO                                                                                                    | Threshold Extract MS <sup>II</sup>                              | Data file<br>Data format | klc_101207p_CPTAC_BSA_10x.RAW<br>Mascot generic | Precursor      | m/z                                                                                     |       |  |
| Generate .DTA Files Decoy Report top AUTO this Start Search Reset Form                                                                                                    |                                                                 | Instrument               | ESI-TRAP                                        | Error tolerant |                                                                                         |       |  |
| Start Search Reset Form                                                                                                    | Gonerate DTA Files                                              | Decoy                    |                                                 | Report top     | AUTO V hits                                                                             |       |  |
|                                                                                                    | Ocherate JOIA Files                                             |                          | Start Search                                    |                | Reset Form                                                                              |       |  |
|                                                                                                    |                                                                 |                          |                                                 |                |                                                                                         |       |  |
| Copyright © 2010 Matrix Science Ltd. All Rights Reserved. Last Updated 03/30/2010 08:14:40 Copyright © 2008 Matrix Science Ltd. All Rights Reserved.                                                                                                    |                                                                 |                          |                                                 |                |                                                                                         |       |  |

# 3. extractMSn プログラムを Mascot Daemon から利用する場合

extractMSn プログラム及び MSFileReader プログラムは Thermo Fisher Scientific が提供する、RAW ファイ ルを DTA ファイルに変換するプログラムです。Mascot Daemon をインストールした PC にインストールしてくだ さい。

### 3-1 インストール

- 「2-1 インストール」の手順にしたがって extractMSn プログラム及び MSFileReader プログラ ムのインストールを進めてください。
- (2) Mascot Daemon を起動し、[Edit]→[Preferences] →[Data import filters]タブの下方にある「Full path to extract\_msn\_com.exe or extract\_msn.exe of lcq\_dta.exe」入力欄下の[Browse …]ボタンを押 し、

C:¥lcq¥system¥programs¥extract\_msn.exe

ファイルを指定してください。

| Mascot Daemon: Preferences                          |                              | ×         |
|-----------------------------------------------------|------------------------------|-----------|
| Intrane Data import filters DADD connection Ti      | mer settings Authe           | ntication |
| Directory for storing peak list files created by da | ata import filters           |           |
| C:\Program Files (x86)\Matrix Science\Masco         | t Daemon\mgf                 |           |
|                                                     | Brows                        | e         |
| Full path to extract_msn_com.exe or extract_m       | <u>isn.exe or lcq_dta.ex</u> | e         |
| C:\LCQ\system\programs\extract_msn.exe              |                              |           |
|                                                     | Brows                        | e         |
|                                                     |                              |           |
|                                                     | Save                         | Cancel    |

(3) [Save] ボタンを押すと Mascot Daemon の再起動を促すダイアログが表示されますので、ダイアログの内 容に従い再起動してください。

#### 3-2 動作確認

 Mascot Daemon を起動し、[Task Editor]タブ上で Task 名、Mascot 検索パラメータファイル、RAW ファ イルを指定し、[Data import filter]から「ThermoFinnigan LCQ/DECA RAW file」を選択した後に [Options]ボタンを押し、開いた[lcq\_dat.exe]タブで RAW → DTA 変換パラメータを指定してください。

| 🛞 Mascot Daemon                                                                 |                                                                                                    |                                                                                                    |
|---------------------------------------------------------------------------------|----------------------------------------------------------------------------------------------------|----------------------------------------------------------------------------------------------------|
| File Edit Help                                                                  | Task Editor Parameter Editor                                                                                                    |                                                                                                    |
| Owner Task RAW search test                                                      | ing 1 New                                                                                                    | Run                                                                                                    |
| Parameter set<br>flatrix Science\Mascot Daemon\raw.par                          | Data import filte<br>ThermoFinnigan LCQ / DECA RAW/ file                                                                                                    | Options                                                                                                    |
| Data file list     Drag and drop data files into the area below or click on Add | Schedule         Image: Start now           Image: Start at 12:21:53         Image: Transmission of the schedule           Image: Start at 12:21:53         Image: Transmission of the schedule | Mascot Daemon: Data Import filter options                                                                                                    |
| aw\klc_101207p_CPTAC_BSA_10x.RAW                                                | C Feature monitor     C Follow-up     Search prior     Actions     Extensity results     Extensity                                                                                              | All versions  First scan Last scan                                                                                                    |
|                                                                                 | Follow-up No follow-up required                                                                                                    | Minimum mass         300         Maximum mass         4000           Grouping tolerance         1.4         Intermediate scans         1           Min scans / group         1         Precursor chaine         Autro |
| Delete Add Folder Add Files                                                     | Discard results     Repeat at intervals of     Pass data to     None                                                                                                    | Version 2 only (Koalibur)                                                                                                    |
|                                                                                 |                                                                                                    | Charge template As sequence Options Threshold                                                                                                    |
|                                                                                 |                                                                                                    | Cancel                                                                                                    |

(2) [Run] ボタンを押しタスクを実行してください。RAW ファイルが extract\_msn. exe プログラムに渡され、

RAW  $\rightarrow$  DTA 変換プロセスに続いて Mascot 検索が実行され、全ての検索が終了すると [Status] 画面に切 り替わります。[Result file URL]のリンクをクリックし、Mascot 検索結果が表示されることを確認してく ださい。

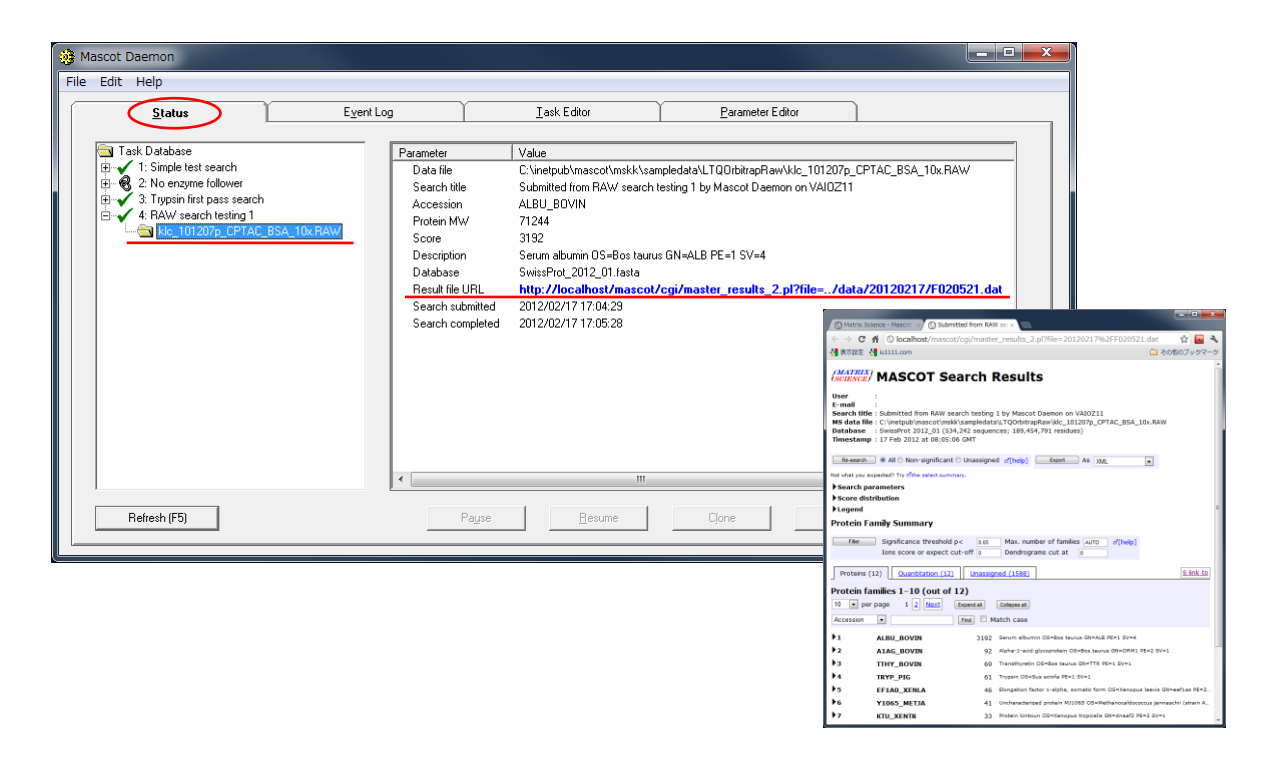

# 4. お問い合わせ

ご不明点などありましたら技術サポート担当者にご連絡ください。

マトリックスサイエンス株式会社

〒101-0021 東京都千代田区外神田 6-10-12 КNビル3階

電話:03-5807-7897

電子メール: support-jp@matrixscience.com